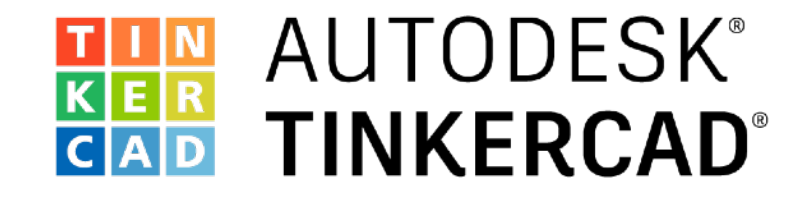

## Fügen Sie eine zweite LED hinzu

Programmieren Sie eine LED Lichtvorführung

## • Versuchen Sie mit dem, was Sie bisher gelernt haben, eine zweite LED zu Ihrer Schaltung hinzuzufügen. *ohne* Blick nach vorne in den Folien.

- Ändern Sie Ihren Code so, dass die zweite LED gleichzeitig mit der ersten LED blinkt.
- Hinweis: Sie können dies tun, indem Sie einfach Codezeilen in das Beispiel-Programm kopieren und einfügen. Alles, was Sie tun müssen, ist die PIN-Nummer zu ändern.

Kein Schummeln! Versuchen Sie es selbst herauszufinden, bevor Sie nach vorne schauen!

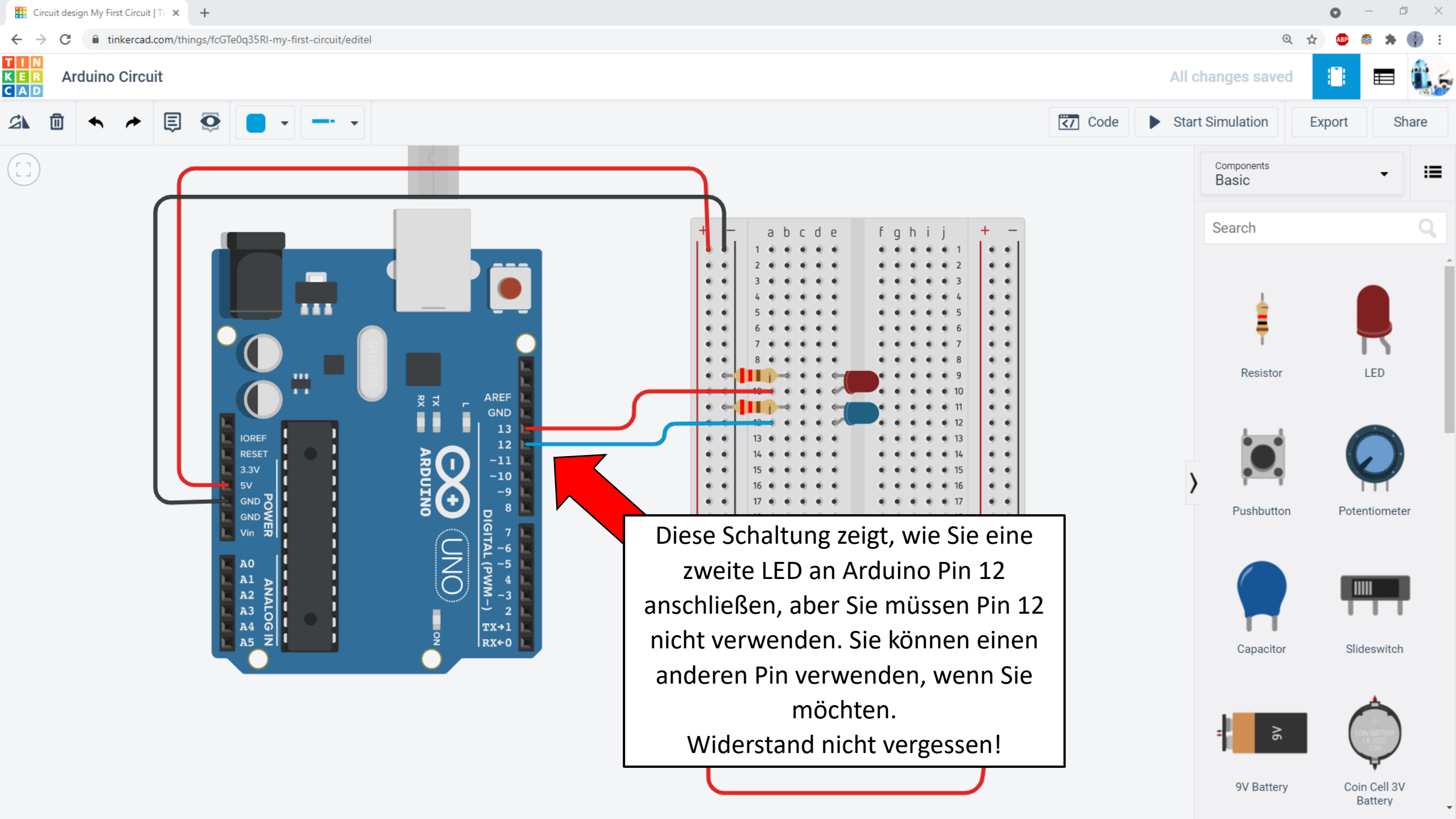

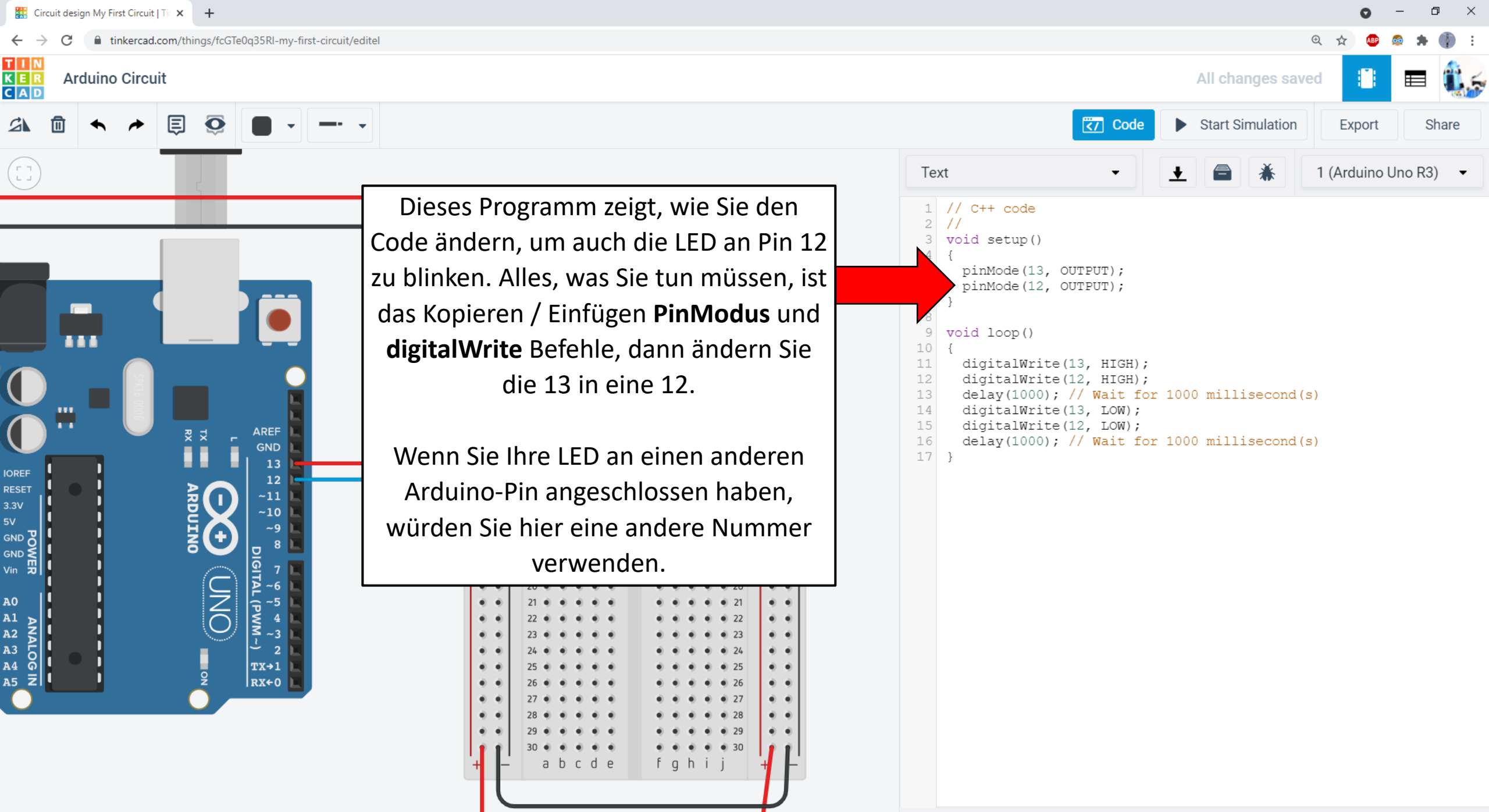

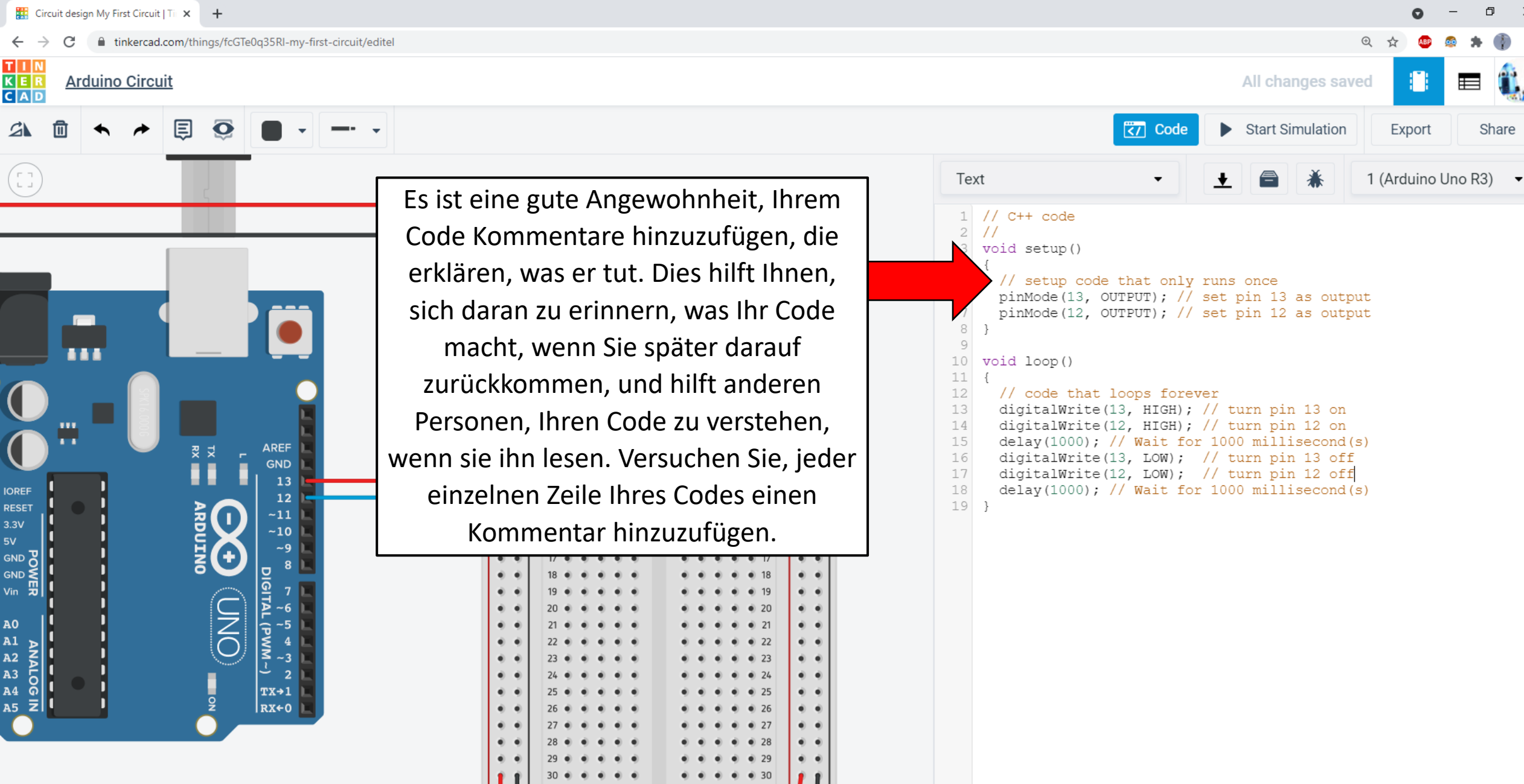

fqhi

abcde

Share

Versuchen Sie für eine zusätzliche Herausforderung, den Code so zu ändern, dass die LEDs nicht synchron blinken (eine LED leuchtet, während die andere aus ist).

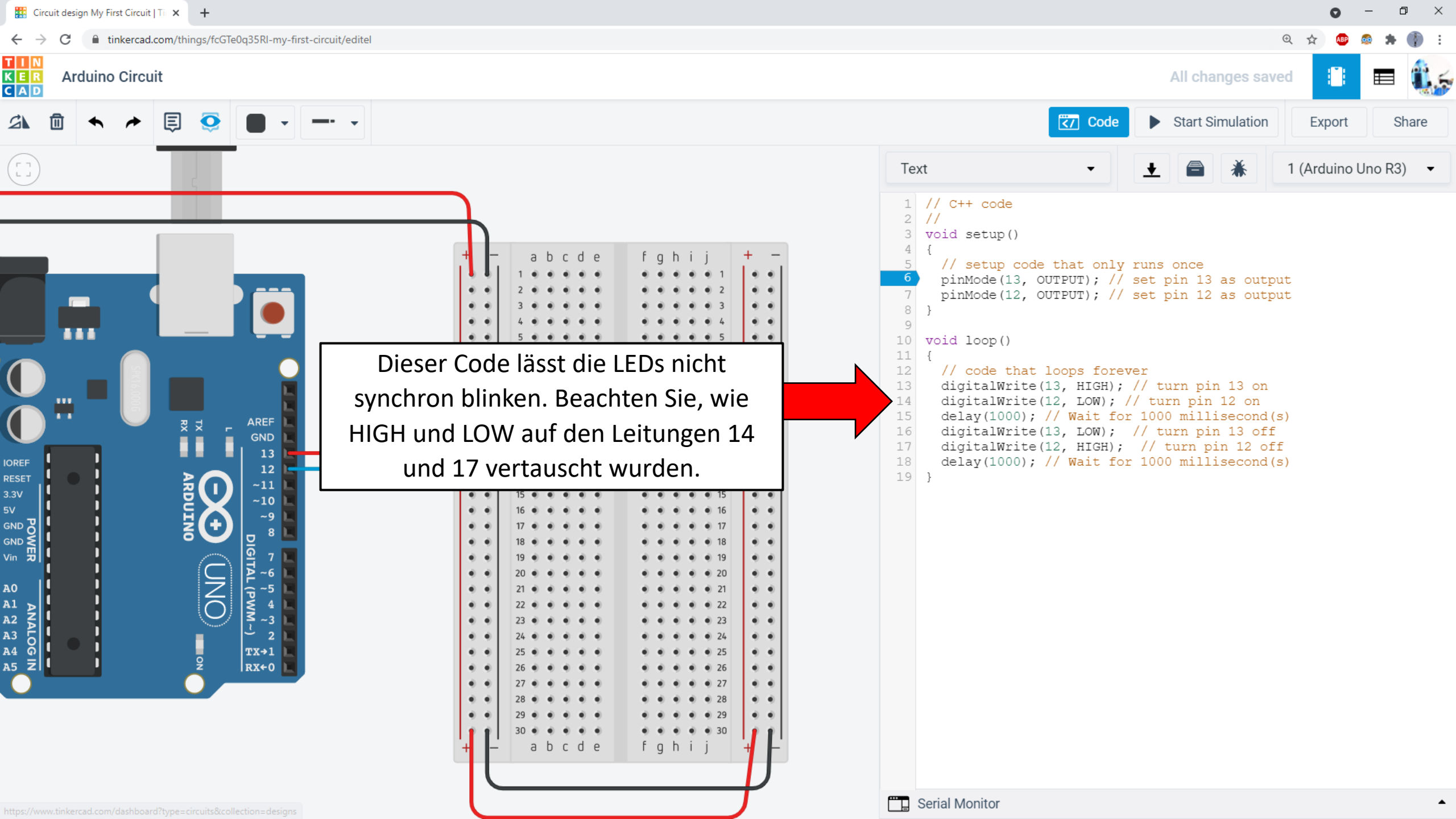